## Instructions for Accessing Your Agency's Monitoring Report

If you are the **Project Director**, **Financial Officer**, or **Primary Contact** for any PCCD grants that have just been monitored, you will receive an alert in Egrants under your **Work Manager** tab when the report is ready for you to view. The screen shot below displays how the task will appear in **Work Manager**. It is your responsibility to coordinate with your fellow co-workers and determine who will be responsible for responding to any issues associated with the report.

| TASKS AND ALERTS                                                                                                    |                                                             |
|----------------------------------------------------------------------------------------------------|-------------------------------------------------------------|
| Title:                                                                                                    |                                                             |
| Category: [All]                                                                                                    |                                                             |
| Action: [All]                                                                                                    |                                                             |
| Type: [All]                                                                                                    | earch                                                       |
| Click on the 🤍 in the "Action" column to view the details for the corresponding Ta                                                              | sk or Alert, including the "Cause" for the notification and |
| neip with "Next Steps .<br>Clear All Selected Alerts                                                                                            |                                                             |
| Select All                                                                                                    | Category Action Status Date/Time                            |
| Alert ABC Victim Service Agency - 601                                                                                                    | Program Monitoring Report Released to New 5/6/2010 9:01:57  |
|                                                                                                    | Reports Agency Aw                                           |
| ↑                                                                                                    |                                                             |
| Click on the Alert Title and                                                                                                    | you will be taken to the page you see below.                |
|                                                                                                    |                                                             |
|                                                                                                    |                                                             |
| Main Menu User Management Funding An                                                                                                    | nnuncement Project Management Work Manager                  |
| Search Dra                                                                                                    |                                                             |
| PROGRAM MONITI                                                                                                    | ORING REPORT SEARCH                                         |
|                                                                                                    |                                                             |
| Search Criteria:                                                                                                    |                                                             |
| Report ID:                                                                                                    |                                                             |
| Monitored Agency: [All]                                                                                                    | Search                                                      |
| Monitor. [[Aii]                                                                                                    | Search                                                      |
| Report ID Date of Last Visit Programs Gr                                                                                                    | ants Issues/Comments <u>Letter of Compliance</u>            |
| 601 🗐 5/31/2007 VOJO 19                                                                                                    | /66 1/0                                                     |
| If you click on the <b>Printer Icon</b> baside the                                                                                              | Papart                                                      |
| ID it will open up a DDE version of the se                                                                                                    |                                                             |
| id, it will open up a PDF version of the co                                                                                                    | By clicking on the numbers                                  |
| report as <u>displayed below</u> . However, thi                                                                                                 | s will not highlighted in <b>BLUE</b> under the             |
| display any Issues or Comments that may                                                                                                    | y have Issues/Comments Section                              |
| been created.                                                                                                    | any issues and/or Commonts                                  |
|                                                                                                    | that have been greated will                                 |
| pennsylvania<br>commission on crane<br>and pelinoubery                                                                                          | that have been created, will                                |
| PENNSYLVANIA COMMISSION ON CRIME AND DELINQUENCY                                                                                                | be displayed.                                               |
| VOIO Only Visit                                                                                                    |                                                             |
| Nomitor Report ID: 601 Grant(c): 19766                                                                                                    |                                                             |
| Cover Page                                                                                                    |                                                             |
| 1. Persons Interviewed<br>1                                                                                                    |                                                             |
| 1.1. Name                                                                                                    |                                                             |
| Program Profile VOJO                                                                                                    |                                                             |
| Did the appency solvait policies and procedures to address the following PCCD Consolidated Victim Service Center Standards?     If I Assessment |                                                             |
| Yes<br>No                                                                                                    |                                                             |
| 1.2. Accompaniment                                                                                                    |                                                             |
| No                                                                                                    | 1 of 2                                                      |

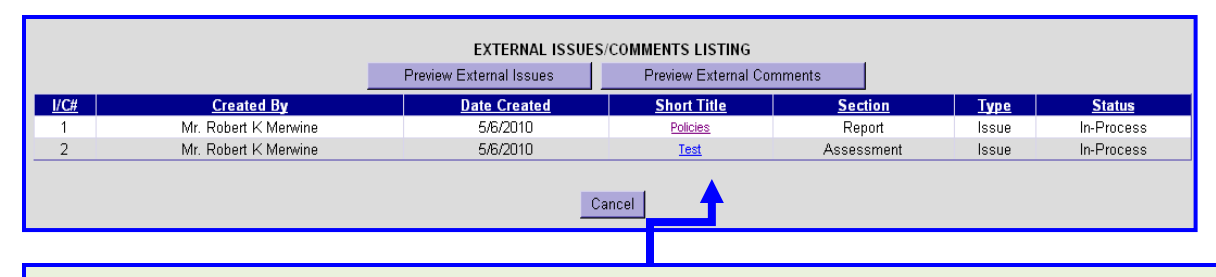

By clicking on the Short Title of the <u>Issue</u> or <u>Comment</u>, the text of the full <u>Issue</u> or <u>Comment</u> will be displayed. If something is listed as a <u>Comment</u>, then it is a <u>recommendation</u> for your agency (no action is required). If there is an <u>Issue</u>, then it is a <u>Requirement</u> and a <u>Corrective Action</u> is needed to bring your agency into compliance.

|                                                        | PROGRAM MONITOR REPORT ISSUE/COMMENT DETAILS |                                    |
|--------------------------------------------------------|----------------------------------------------|------------------------------------|
| View Type: External                                    |                                              |                                    |
| Affected<br>Section:                                   | Created By: Ms. Rebecca Slavinsky            | Created Date: 1/25/2010 11         |
|                                                        | Last Updated By: Ms. Rebecca Slavinsky       | Last Updated 5/3/2010 10:<br>Date: |
| Type of Entry: Issue<br>Due Date: 5/5/2010             | Completion Status: In-Process                |                                    |
| Short Title: * Where is Description: * I did not see d |                                              |                                    |
|                                                        | Add New Response                             |                                    |
| <u>Number</u>                                          | Res, onse Description                        | <u>Updated By</u>                  |
|                                                        | Take note of the <b>Due Date</b> .           | In order to resolve                |
|                                                        | Add New Response. This mu                    | ust be completed p                 |

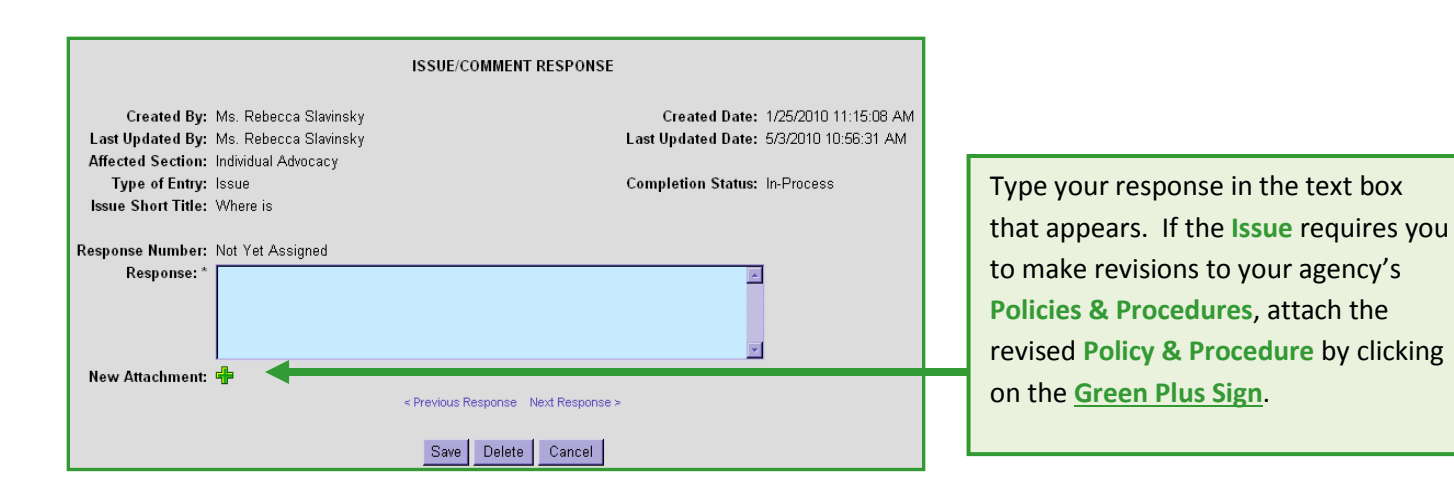

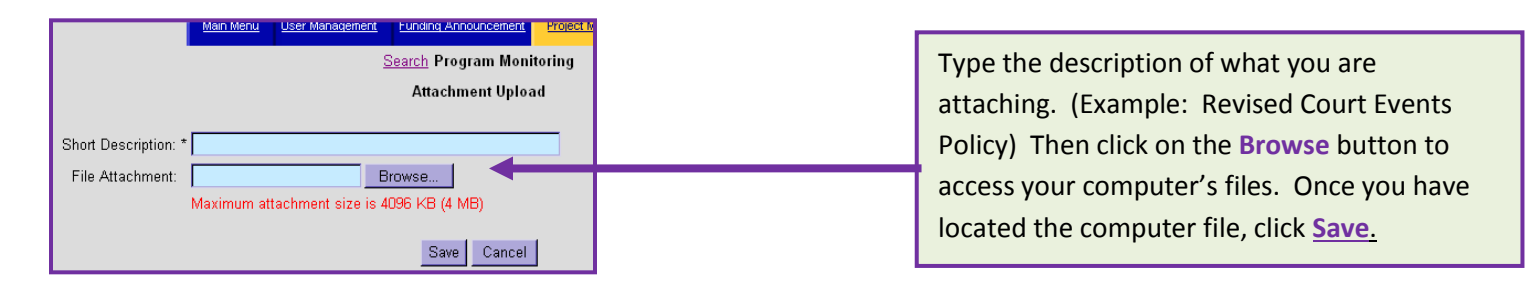

You will then be brought back to this screen. Click <u>Save</u> again. The Monitor will be notified that a response has been submitted.

If you do not have any additional responses to add, click the <u>Cancel</u> button. Once you have responded to all of the Issues, you are now finished. The <u>Monitor</u> will review your responses. If the Monitor finds that there are still revisions needed, you will receive another <u>Alert</u> in your <u>Work Manager</u>.

|                                                           | Main Menu                            | User Management        | Funding Announcement       | Project Management  | Work Manager                        |
|-----------------------------------------------------------|--------------------------------------|------------------------|----------------------------|---------------------|-------------------------------------|
|                                                           |                                      | 1                      | <u>Search</u> Program Moni | toring              |                                     |
|                                                           |                                      | I!                     | SSUE/COMMENT RES           | PONSE               |                                     |
| Created By:<br>List Updated By:                           | Ms. Rehecca :<br>Ms. Jennie Se       | Slavinskv<br>eigler    |                            | Creat<br>Last Updat | ted Date: 1/25/.<br>ted Date: 5/3/2 |
| A fected Section:<br>Type of Entry:<br>Issue Short Title: | Individual Advo<br>Issue<br>Where is | cacy                   |                            | Completio           | <b>n Status:</b> In-Pro             |
| Re: ponse Number:<br>Response: *                          | 1<br>Adding revised                  | 1 Policy & Proced      | Jre.                       |                     |                                     |
|                                                           |                                      | ,                      |                            |                     | v                                   |
| N :w Attachment:                                          | Revised Court Ev                     | ents Policy 🖉 🗱<br>< P | revious Response Next R    | esponse >           |                                     |
|                                                           |                                      |                        | Save Delete Ca             | ncel                |                                     |

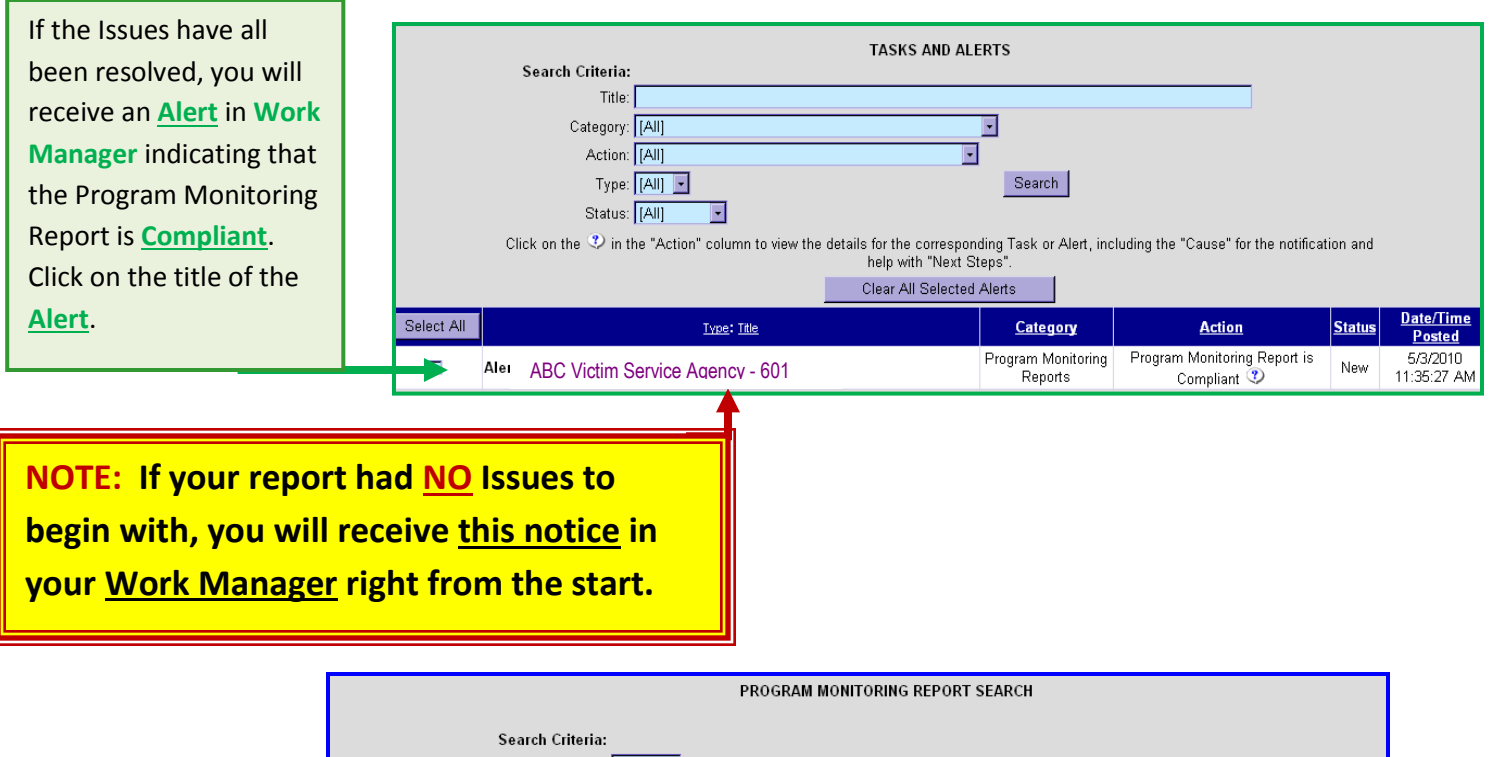

|           | Report ID: Monitored Agency: [All] |          | •      |                 |                   |
|-----------|------------------------------------|----------|--------|-----------------|-------------------|
|           | Monitor: [[Ali]                    |          |        |                 | Search            |
| Report ID | Date of Last Visit                 | Programs | Grants | Issues/Comments | Letter of Complia |
| 801 📾     | 3/3//2007                          | 1000     | 157.00 | 1/0             | 3/3/2010          |
| <br>-     |                                    |          |        |                 |                   |
|           |                                    |          |        |                 |                   |

Please Note: This will be the <u>ONLY</u> letter you will receive.

PCCD will no longer be mailing letters to monitored agencies.